## Logging into Ultipro to Clock In and Out

1) In your web browser (recommended Google Chrome) go to the following website: nw15.ultipro.com Your screen should look like this:

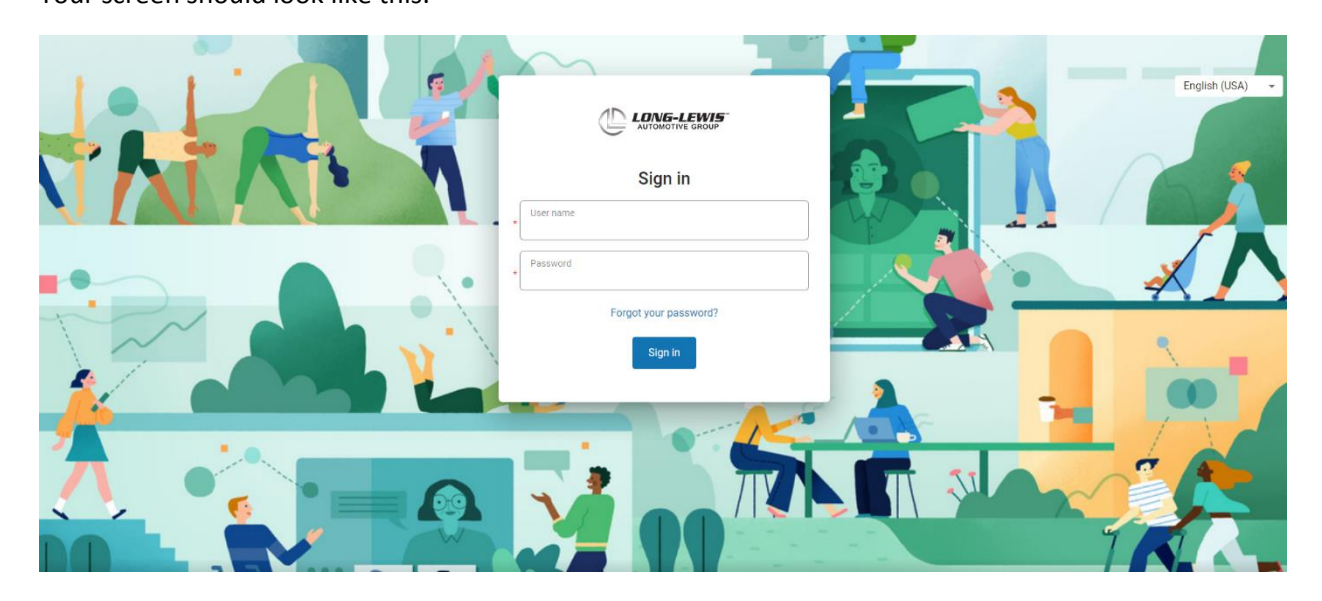

2) Use your Ultipro user name and password to log into the site. If you do not know your user name or password, send an email to <u>AG.Payroll@longlewis.net</u>

Once you have logged into your account, you will see your home screen which would look like this:

| My team  | To do Inbox.<br>There are no to dos. |                  |                                 | Pay<br>Last pay date<br>04/15/2022                                                                              |
|----------|--------------------------------------|------------------|---------------------------------|----------------------------------------------------------------------------------------------------|
| View All | Direct Deposit                       | Contacts         | Name, Address,<br>and Telephone | View pay statement   Mobile App   Download the UKS Pro Mobile App   from the Apple or Google Play app   stores. |
|          | Income Tax                           | UKG Pro Learning | (H)<br>Add                      | View Instructions                                                                                               |

3) Click on the drop down menu button at the top of the page

| ≡ Home |                                                                                                    |                |                  |                 |                                                              | Q ¢ | ٩ |
|--------|----------------------------------------------------------------------------------------------------|----------------|------------------|-----------------|--------------------------------------------------------------|-----|---|
|        | AM Hello, Ashley                                                                                                    | i -            |                  |                 |                                                              |     |   |
|        | My team<br>BO Bryan Olson<br>Service Tech Assistant                                                                                       | To do Inbox    |                  |                 | Pay<br>Last pay date<br>04/15/2022                           |     |   |
|        | JT Jany Tiliman<br>Fixed Ops Manager<br>JK Jacob Krieger<br>Biake Vann<br>Salesperson Assistant<br>J Jess Jones<br>QL Advisor<br>View All | Direct Deposit | Contacts         |                 |                                                              |     |   |
|        |                                                                                                    | Income Tax     | UKG Pro Learning | <b>⊕</b><br>Add | Enter LLAG1 for the Company Access Code<br>View Instructions |     |   |
|        |                                                                                                    |                |                  |                 |                                                              |     |   |

4) Select the "Myself" tab & then hit "Workforce Management"

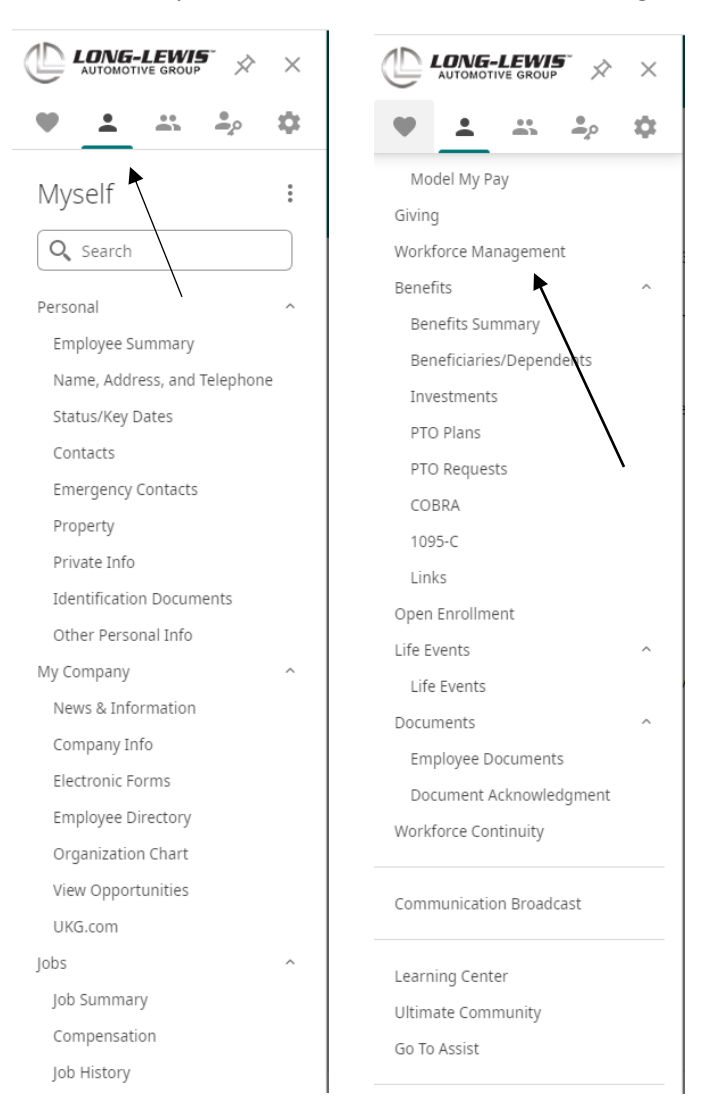

5) Workforce Management dashboard will appear and you should be able to clock in or out in the My Clock section

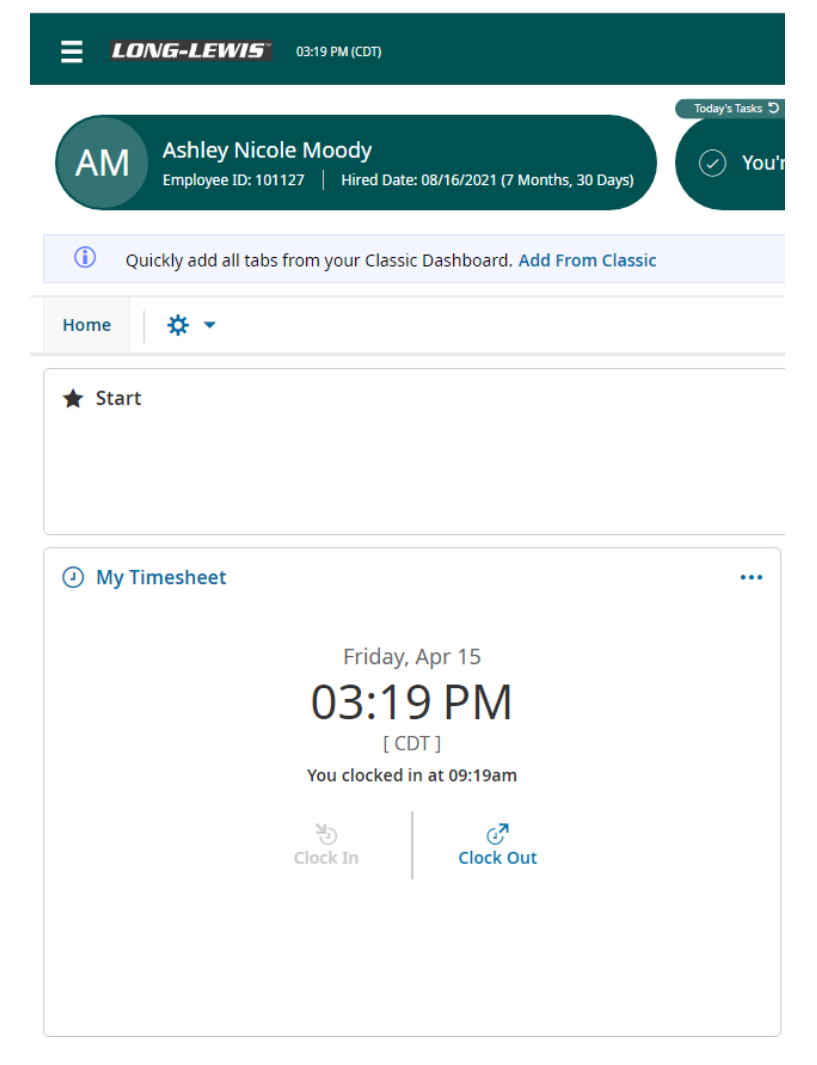

If you are an hourly employee who is scheduled to clock in and out, the option to clock in or out will be in this box.

If you have any problems, contact <u>ag.payroll@longlewis.net</u> or anyone on the payroll team.